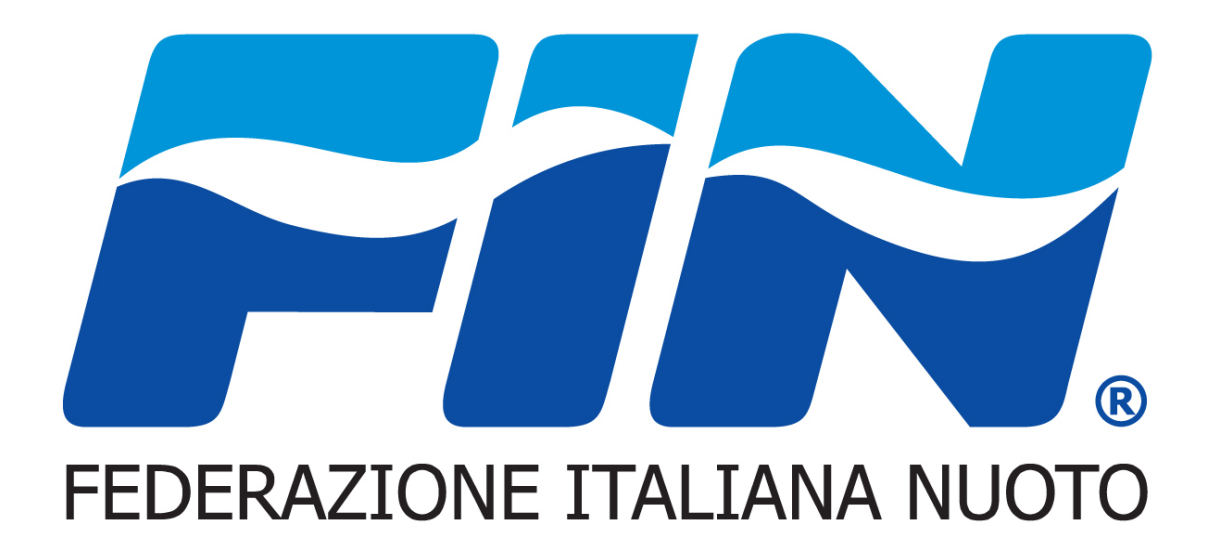

## Nuovo sistema informatico Tesseramento Tecnici e Ufficiali di Gara

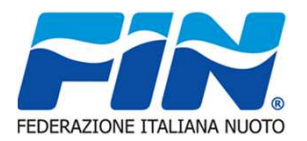

La procedura per il rinnovo si gestisce dal menu RINNOVI,

RINNOVI

La pagina si apre in visualizzazione con l'elenco dei pagamenti richiesti. Aprendo le sotto schede evidenziate possiamo effettuare due operazioni:

Filtri - per ricercare la situazione tesseramenti negli anni desiderati.

Nuova Richiesta Rinnovo Tesseramento - per poter rinnovare la tessera

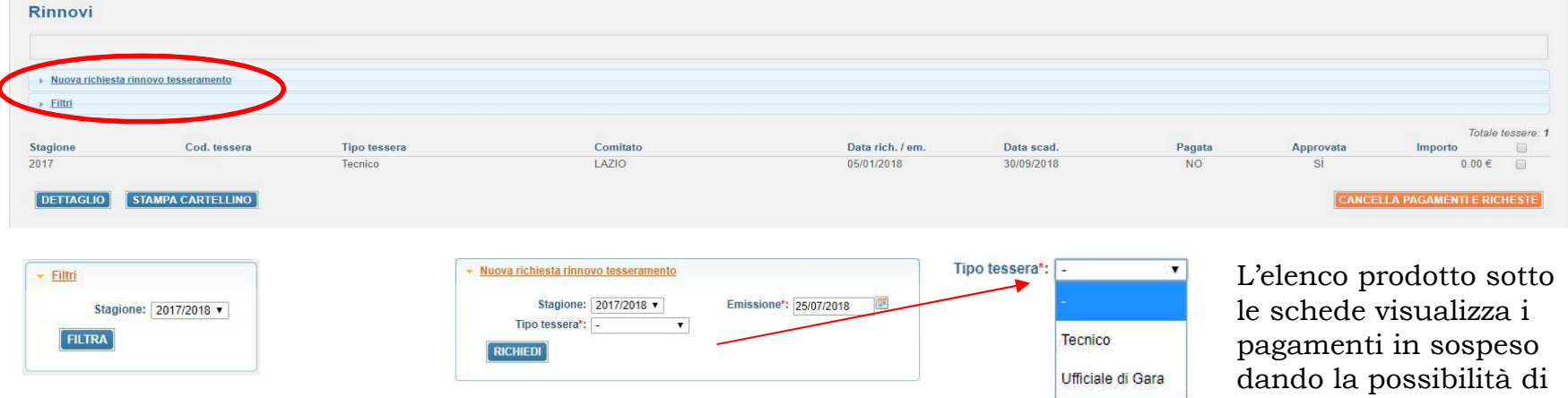

La Scheda aperta è utilizzabile sia per i Tecnici che per gli Ufficiali di gara.

Una volta generata la Richiesta verrà addebitato il pagamento del Rinnovo. Che comparirà nell'elenco visualizzato L'elenco prodotto sotto le schede visualizza i pagamenti in sospeso dando la possibilità di cancellarli prima dell'evasione–conferma da parte del Comitato o della Federazione

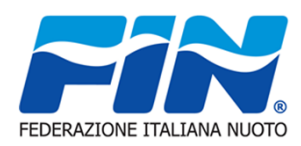

Il pagamento del Rinnovo una volta effettuata la richiesta comparirà nella scheda Pagamenti

PAGAMENTI

| → Filtri                                                                                                    |                                                                                                    |                                                                  |                                                                                 |                                          |                                |                          |                                   |                                                                                                    |                                                                    |                                                           | 1                               |                             |                  |                                                       |
|----------------------------------------------------------------------------------------------------|----------------------------------------------------------------------------------------------------|------------------------------------------------------------------|---------------------------------------------------------------------------------|------------------------------------------|--------------------------------|--------------------------|-----------------------------------|----------------------------------------------------------------------------------------------------|--------------------------------------------------------------------|-----------------------------------------------------------|---------------------------------|-----------------------------|------------------|-------------------------------------------------------|
|                                                                                                    |                                                                                                    |                                                                  |                                                                                 |                                          |                                |                          |                                   |                                                                                                    |                                                                    |                                                           | selezionare il movimento        |                             |                  |                                                       |
| Testesta II                                                                                                    | Deservations                                                                                                    |                                                                  |                                                                                 |                                          |                                |                          |                                   |                                                                                                    | The second                                                         | Determine / and                                           | specifico                       | Denete                      |                  | Totale movimenti:                                     |
| pologia i                                                                                                    | Descrizione                                                                                                    |                                                                  | num te                                                                          | 000                                      |                                |                          |                                   |                                                                                                    | Tipo tessera<br>Tecnico                                            | Data rich. / em<br>31/07/2018                             | 30/09/2018                      | Pagata                      | Approvata        |                                                       |
|                                                                                                    | resseramento                                                                                                    |                                                                  | - num, te                                                                       | 635.                                     |                                |                          |                                   |                                                                                                    | recifico                                                           | 5110112010                                                | 5010512010                      | NO                          | NO               | 5.00 C 🔛                                              |
| lodal                                                                                                    | lita di pa                                                                                                    | gament                                                           | O ATTE                                                                          | ENZIO                                    | ₩E: Un                         | tipo d                   | li proce                          | dura di j                                                                                               | pagamento                                                          | una volta                                                 | confern                         | nata e                      | esclud           | e                                                     |
| altra                                                                                                    | lita di pa                                                                                                    | gament                                                           | O ATTE                                                                          | ENZIO                                    | E: Un                          | tipo d                   | i proce                           | dura di <u>i</u><br>Inserimento dettagli i<br>Tipologia Numero<br>TES 31224                             | pagamento<br>peganiento<br>Descrizione<br>Tesseramento             | Una volta<br>Tipo tessera Categor<br>Ufficiale di Gara    | ia Data rich. / e<br>31/07/2018 | mata e                      | esclud           | е<br>ко<br>ЕUR 20,00                                  |
| 'altra                                                                                                    | lita di pa                                                                                                    | gament                                                           | O ATTE                                                                          | ENZIO                                    | VE: Un                         | tipo d                   | li proce                          | dura di j<br>Inserimento dettagli j<br>Tipologia Numero<br>TES 31224<br>TOTALE                          | pagamento<br>Descrizione<br>Tesseramento                           | Tipo fessera<br>Ufficiale di Gara                         | confern                         | m. Data scad.<br>30/09/2018 | Import           | E ×                                                   |
| altra                                                                                                    |                                                                                                    | gament                                                           | O ATTE                                                                          | ENZIO                                    | VE: Un                         | tipo d                   | li proce                          | dura di<br>Inserimento dettagli<br>Tipologia Numero<br>TES 31224<br>TOTALE<br>Tipo pagament             | pagamento<br>Descrizione<br>Tesseamento                            | Una volta                                                 | confern                         | m. Data scad.<br>30/09/2018 | esclud           | e<br>to<br>EUR 20,00<br>EUR 20,00                     |
| locial<br>altra<br>na pagamento<br>ia Numero                                                                                               | uita di pa.                                                                                                    | gament                                                           | Tipo tessera<br>Tecnico                                                         | Categoria                                | Data rich. / em.               | Data scad.               |                                   | dura di<br>triscrimento dettagli<br>Tipologia Numero<br>TES 31224<br>TOTALE<br>Tipo pagament            | pagamento<br>Descrizione<br>Tesseamento                            | Una volta<br>Tipo tessera<br>Utficalé d Gara              | confern                         | m. Data scad.<br>30/09/2018 | esclud           | e<br>to<br>EUR 20,00<br>EUR 20,00                     |
| /IOCIAI<br>'altra<br>ma pagamento<br>jia Numero<br>E                                                                                       | or me<br>Descrizione<br>Tesseramento                                                                                                    | gament                                                           | Tipo tessera<br>Tecnico                                                         | Categoria                                | Data rich. / em.<br>31/07/2018 | Data scad.<br>30/09/2018 | Li proce                          | dura di<br>Inserimento dettagi i<br>Tipologia Numero<br>TES 31224<br>TOTALE<br>Tipo pagament            | pagamento<br>Descrizione<br>Tesseramento<br>tor: [MAV Light •]     | Tipo tessera<br>Utficiale di Gara                         | a Data rich. / e<br>31/07/2018  | m. Data scad.<br>30/09/2018 | Import           | EUR 20,00                                             |
| VIOCIAI<br>'altra<br>ma pagamento<br>gia Numero<br>E                                                                                       | or ane<br>Descrizione<br>Tesseramento                                                                                                    | gament                                                           | Tipo tessera<br>Tecnico                                                         | Categoria                                | Data rich. / em.<br>31/07/2018 | Data scad.<br>30/09/2018 | In proces                         | dura di<br>Inserimento deltagli i<br>Tipologia Numero<br>TES 31224<br>TOTALE<br>Tipo pagament           | pagamento  paganinio  Descrizione Tesseramento  tor: [MAV Lipit •] | Una volta<br>Tipo tessera<br>Utficiale di Gara            | ia Data rich. / e<br>31/07/2018 | mata e                      | Import           | E<br>to<br>EUR 20,00<br>EUR 20,00                     |
| Alocal<br>'altra<br>na pagamento<br>la Numero<br>adere con il pag<br>re-indirizzati pre                                                    | or the<br>Descrizione<br>Tesseramento                                                                                                    | Settore                                                          | Tipo tessera<br>Tecnico                                                         | Categoria                                | Data rich. / em.<br>31/07/2018 | Data scad.<br>30/09/2018 | Inporto<br>EUR 90.00<br>EUR 90.00 | dura di<br>Inserimento dettagi i<br>Tipologia Numero<br>TES 31224<br>TOTALE<br>Tipo pagament            | pagamento  paganinino  Descrizione  Tesseramento  to*: MAV Light • | Una volta<br>Tipo tessera Categor<br>Uticiale di Gara     | ia Datarich. / e<br>31/07/2018  | mata e                      | import           | C<br>N<br>EUR 20.00<br>EUR 20.00<br>EUR 20.00         |
| VIOCIAI<br>'altra<br>ma pagamento<br>gia Numero<br>E<br>cedere con il pag<br>re-indirizzati pre-<br>uullare l'operazion                    | o me<br>Descrizione<br>Tesseramento<br>gamento delle richieste di tes<br>so il sitto dell'istituto bancar<br>ne cliccare su <i>Annulla</i> | Settore<br>Settore                                               | Tipo tessera<br>Tecnico                                                         | Categoria<br>nferma.<br>arta di credito. | Data rich. / em.<br>31/07/2018 | Data scad.<br>30/09/2018 | In proce                          | dura di<br>Inserimento dettati i<br>Tipologia Numero<br>TES 31224<br>TOTALE<br>Tipo pagament            | pagamento  paganisisto  Descrizione Tesseramento  to:: MAV Light • | Una volta<br>Tipo tessera Categor<br>Uticale di Gara      | ia Datarich./e<br>31/07/2018    | m. Data scad.<br>30/09/2018 | esclud<br>Import | C<br>EUR 20.00<br>EUR 20.00<br>EUR 20.00              |
| VIOCIAI<br>'altra<br>ma pagamento<br>gia Numero<br>E<br>edere con il pag<br>cretere con il pag<br>cretere con il pag<br>cretere con il pag | o vine<br>Descrizione<br>Tesseramento<br>amento delle richieste di te<br>seso il sito dell'istituto bancar<br>ne cliccare su Annulla       | Settore<br>Settore                                               | Tipo tessera<br>Tecnico<br>prega di cliccare su Corr<br>are il pagamento con ca | Categoria<br>nferma.<br>arte di credito. | Data rich. / em.<br>31/07/2018 | Data scad.<br>30/09/2018 | In proce                          | dura di<br>Inserimento dettati i<br>Tipologia Numero<br>TES 31224<br>TOTALE<br>Tipo pagament<br>Il paga | pagamento                                                          | una volta<br>Tipo fessera<br>Utficade d Gara<br>Questo Ca | a Data rich./ a<br>31/07/2018   | nata e                      | esclud<br>Import | e<br><sup>b</sup><br>EUR 20.00<br>EUR 20.00<br>Chiudi |
| Alddal<br>Caltra<br>na pagamento<br>ia Numero<br>edere con Il paga<br>edere con Il paga<br>ullare l'operazion                              | o rine<br>Descrizione<br>Tesseramento<br>gamento delle richieste di les<br>seso il sito dell'istituto bancar<br>ne cliccare su Annulla     | settore<br>seeramento elencate, si<br>no presso il quale effettu | Tipo tessera<br>Tecnico<br>prega di cliccate su Cor<br>are il pagamento con ca  | Categoria<br>nferma.<br>arta di credito. | Data rich. / em.<br>31/07/2018 | Data scad.<br>30/09/2018 | Importo<br>EUR 90.00              | dura di<br>Iserimento dettagi i<br>Tipologia Numero<br>IES 31224<br>TOTALE<br>Tipo pagament<br>II pag   | pagamento                                                          | una volta<br>Tipo tessera<br>Utficade d Gara<br>Questo Ca | a Data rich./ a<br>3107/2018    | mata e                      | esclud<br>Import | Con                                                   |

pagina

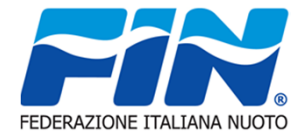

Nel caso di pagamento con il MAV la visualizzazione e stampa del cedolino si troveranno nella scheda MOVIMENTI ECONOMICI

## **MOVIMENTI ECONOMICI**

Selezionando con il mouse l'icona pdf, Si aprirà un file pronto per la stampa Con l'istruzione per il pagamento.

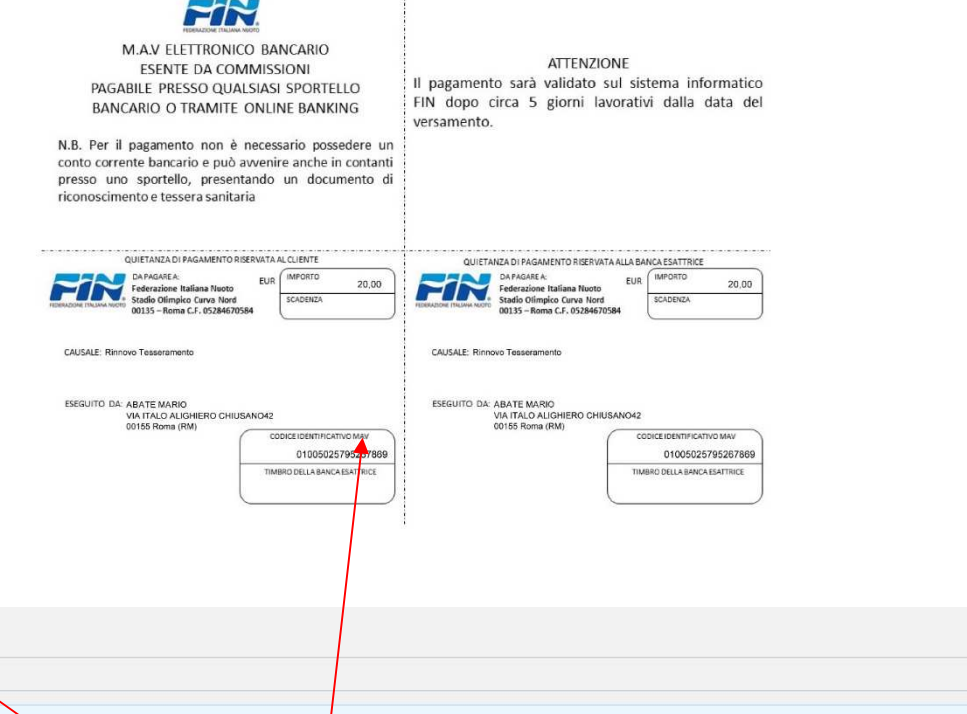

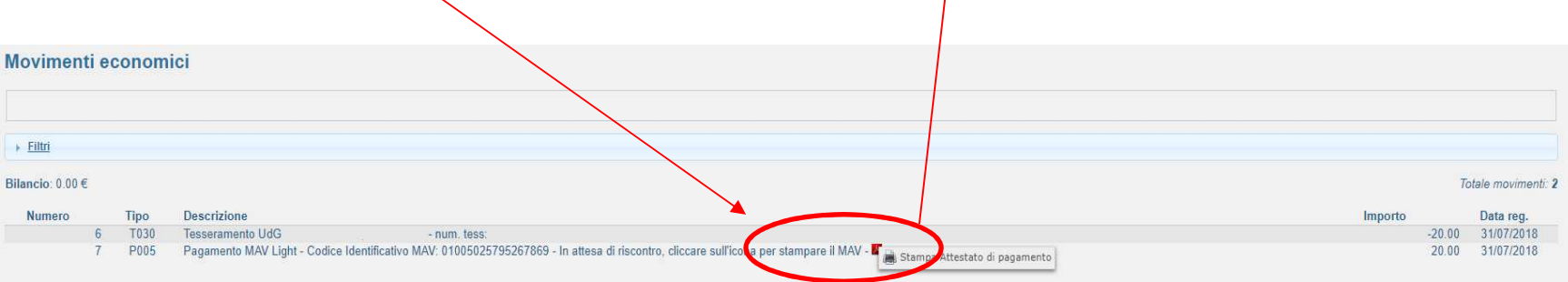

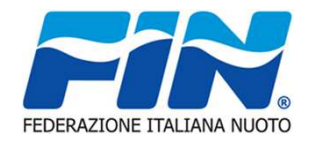

## RINNOVI

Una volta che il comitato e la federazione confermano l'avvenuto pagamento tornando nel menu Rinnovi possiamo vederne i dettagli e stampare il Cartellino tramite gli appositi tasti

| linnovi            |                                                                                             |                                                                                        |                                                |                                |                                                                                     |                              |                 |                         |
|--------------------|---------------------------------------------------------------------------------------------|----------------------------------------------------------------------------------------|------------------------------------------------|--------------------------------|-------------------------------------------------------------------------------------|------------------------------|-----------------|-------------------------|
| Nuova richiesta ri | nnovo tesseramento                                                                          |                                                                                        |                                                |                                |                                                                                     |                              |                 |                         |
| + Eiltri           |                                                                                             |                                                                                        |                                                |                                |                                                                                     |                              |                 |                         |
| Stagione:          | 2017/2018 •                                                                                 |                                                                                        |                                                |                                |                                                                                     |                              |                 |                         |
| FILTRA             |                                                                                             |                                                                                        |                                                |                                |                                                                                     | selezionare<br>specifico     | il moviment     | C                       |
| tagione<br>017     | Cod. tessera                                                                                | Tipo tessera<br>Tecnico                                                                | Comitato<br>PIEMONTE                           | Data rich. / em.<br>07/04/2018 | Data scad.<br>30/09/2018                                                            | Pagata<br>Si                 | Approvata<br>Si | Trane tessere ≤         |
| DETTAGLIO          | STAMPA CARTELLINO                                                                           |                                                                                        |                                                |                                |                                                                                     |                              | CANCEL          | LA PAGAMENTI E RICHESTE |
|                    | Vensetzer etc. st<br>Stagione: vDW<br>Tipo to re-version<br>Approvata datt<br>Re-<br>Dettoy | 011 Settore:<br>2<br>Federazone: Si<br>Investa pagate: Si<br>Concore:, date: 07/64/018 | Emissione: 07/042018<br>- Cod et. Cod ant Col. |                                | no<br>Stagione<br>2017/2018<br>Cognome e<br>Tipo Tessera<br>TrecNico<br>Nr. Tessera | Nome<br>Categoria<br>A1(N),B | Residentia      |                         |

Nella Scheda dettaglio possiamo controllare se il pagamento e l'approvazione sono stati effettuati dalla Federazione.

Il Cartellino verrà prodotto in un file PDF